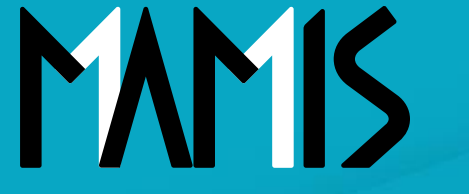

**Medical Association Member Information System** 

# MAMIS操作マニュアル (異動届)

#### 2024年10月

#### 公益社団法人日本医師会 情報システム課会員情報室

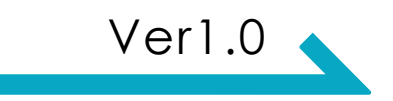

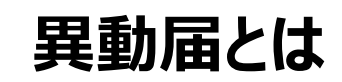

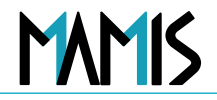

【異動届の申請が必要なもの】

医師会の異動

施設の異動

会員区分の変更

### 1. 医師会の異動(退会申請と入会申請)

2. 会員区分の変更(医師会の異動を伴わない変更)

# 異動届\_1.医師会の異動(退会申請と入会申請)

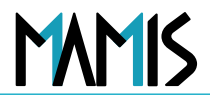

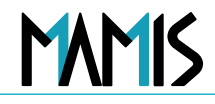

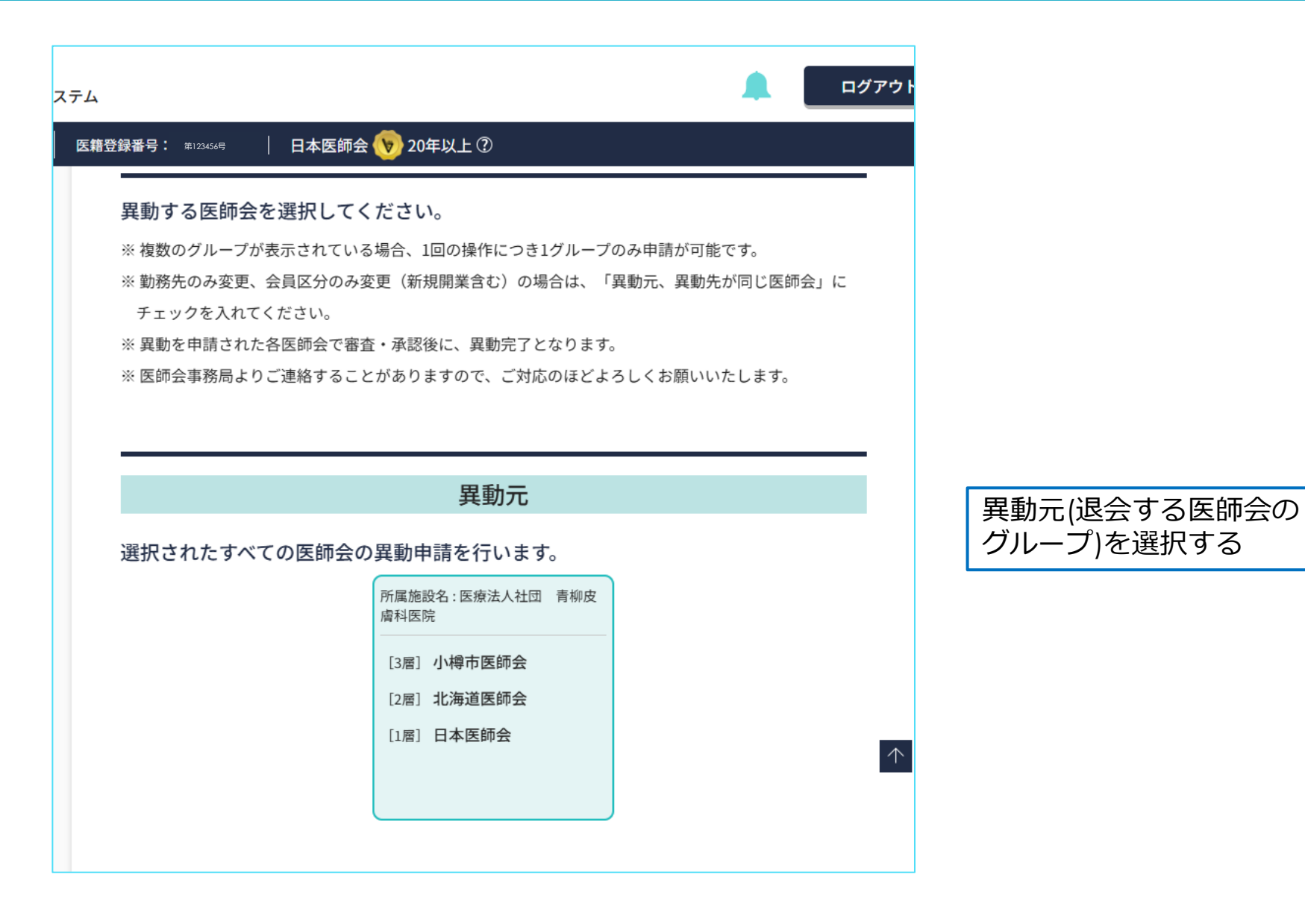

| 4                                                  | <b>A</b> | ログアウト |                                 |
|----------------------------------------------------|----------|-------|---------------------------------|
| 籍登録番号: 第123456号   日本医師会 <b>&gt; 20年以上</b> ⑦        |          |       |                                 |
|                                                    |          | _     |                                 |
|                                                    |          | - 1   |                                 |
| 1. 該当する医師会を選択してください                                |          |       |                                 |
| 都道府県     必須     郡市区     必須       北海道     ✓     函館市 | ◆ 検索     | 異語    | 動先(入会を希望する医師会)<br>道府県・郡市区から「検索」 |
|                                                    |          |       |                                 |
|                                                    |          |       |                                 |
|                                                    |          | _     |                                 |
| マイページTOPへ戻る                                        |          |       |                                 |
|                                                    |          |       |                                 |

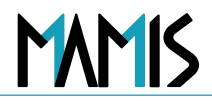

| 医時会会見情報システム         ログアウト                                                                                                    |                             |
|----------------------------------------------------------------------------------------------------|-----------------------------|
| マイページ: 05.559   馬龍登録番号: 20009   日本医師会 🍾 20年以上 ①                                                                                                    | 検索結果が表示                     |
| 2. 入会を希望する医師会と会員区分を選択してください                                                                                                    |                             |
| 砂酒<br>群市区医師会         回顧市医師会         会員区分 登頭<br>日           会員区分基準         日           A1         個人が開設した病院、診療所又は介護表人保健施設施の開設素                                                                                                    | 該当医師会にチェックすると会員<br>区分と基準が表示 |
| A2 医療法人の理事長-但し、理事長が会員でない場合又は当該法人が複数の医療機関を<br>有し、当該医療機関の理事長と管理者が同一でない場合は、管理者<br>動物医又はALA2会員以外の会員                                                                                                    | 1                           |
| ()     ()     ()     ()     ()     ()     ()     ()     ()     ()     ()     ()     ()     ()     ()     ()     ()     ()     ()     ()     ()     ()     ()     ()     ()     ()     ()     ()     ()     ()     ()     ()     ()     ()     ()     ()     ()     ()     ()     ()     ()     ()     ()     ()     ()     ()     ()     ()     ()     ()     ()     ()     ()     ()     ()     ()     ()     ()     ()     ()     ()     ()     ()     ()     ()     ()     ()     ()     ()     ()     ()     ()     ()     ()     ()     ()     ()     ()     ()     ()     ()     ()     ()     ()     ()     ()     ()     ()     ()     ()     ()     ()     ()     ()     ()     ()     ()     ()     ()     ()     ()     ()     ()     ()     ()     ()     ()     ()     ()     ()     ()     ()     ()     ()     ()     ()     ()     ()     ()     ()     ()     ()     ()     ()     ()     ()     () | 「会員区分」を選択                   |
| 医惑会な。 会員区分<br>都道府県医師会<br>「 「 北海道医師会<br>日1 ▼                                                                                                    |                             |
| 会員区分基準         A       個人または医療法人等が網設する病院、診療所の網設者、若しくは管理者         B1       A会員以外の病院、診療所等の管理者         B2       A、B1会員以外の者         C1       医育機綱の教授の職にある者         C2       医育機綱の准教授、調鉢、助教及び助手の職にある者         C3       医育機綱のC1、C2会員以外の者                                                                                                    |                             |
| 医病会名。     会員区分       日本医師会     日本法師会                                                                                                    |                             |
| 会員区分基準<br>A AAA<br>B BBB                                                                                                    |                             |
| 入力フォームに進む                                                                                                    |                             |
| マイページTOPへ戻る                                                                                                    | 日本医師会 会員情報管理システム 5          |

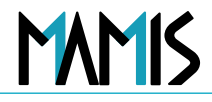

| 5.经申请    | 異動屆         | 0 - 2 - 3<br>医防ر法别 人力 #紅·中朝 |                                                                                                    |
|----------|-------------|-----------------------------|----------------------------------------------------------------------------------------------------|
| 2 入会編    | 必要事項を入力し    | してください。                     |                                                                                                    |
| -+ HRH   |             |                             |                                                                                                    |
| () ###   |             | 2024/11/01                  | 希望年月日をカレンターから選択                                                                                                    |
| 2.绿情報    | 入会希望年月日     | (#A)(70                     |                                                                                                    |
| x标会人进会玩厅 |             |                             | 所属施設を選択                                                                                                    |
|          | <b>州派施设</b> |                             | 所属施設名の一部を入力すると該当の医療機関名が表示されるので該当の医療機関を選択 医療機関名が表示されない場合は[未定、もしくは上欄に登録がない施設]にチェックして施設名を入力 または自宅会員タブをチェック レーン レーン <pレーン< p=""> <pレーン< p=""> レーン レーン レーン レーン レーン レーン レーン <pレーン< p=""> レーン レーン レーン レーン レーン レーン レーン レーン レーン レーン レーン レーン レーン レーン レーン レーン レーン レーン レーン レーン レーン レーン レーン レーン レーン レーン レーン レーン レーン <pレーン< p=""> レーン レーン レーン レーン レーン</pレーン<></pレーン<></pレーン<></pレーン<> |
|          | 施設・業務       | 武奴     14 そのほか動産する医師        | 23 勤務する者で管理者の医師         24 そのほか勤務する医師                                                                                                    |
|          | 016         | 「役職を選択してください」               | 医育機関附属の病院 - 選択                                                                                                    |

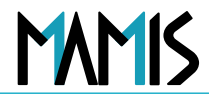

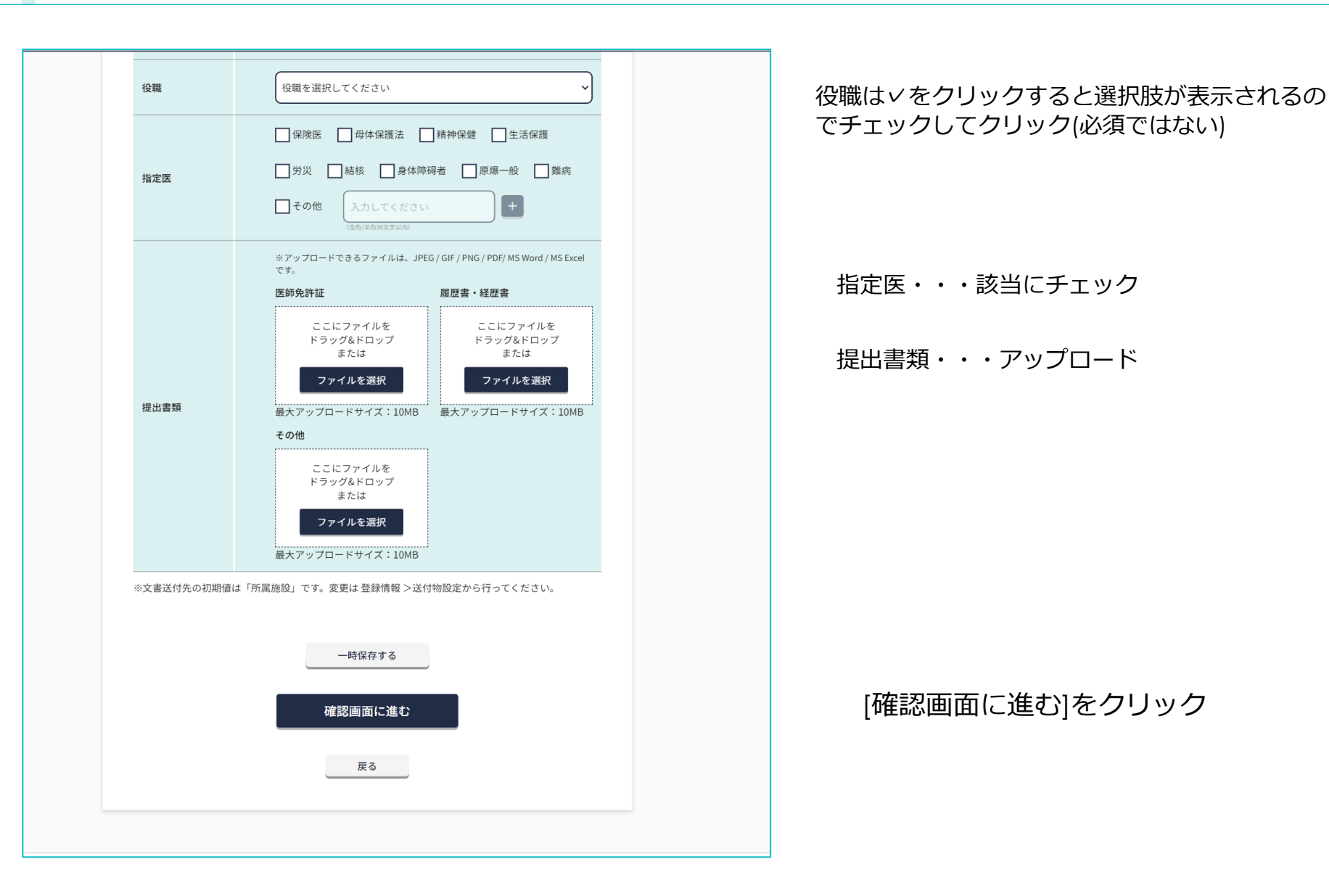

### 異動届\_医師会の異動(退会申請と入会申請)

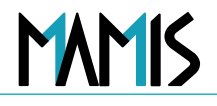

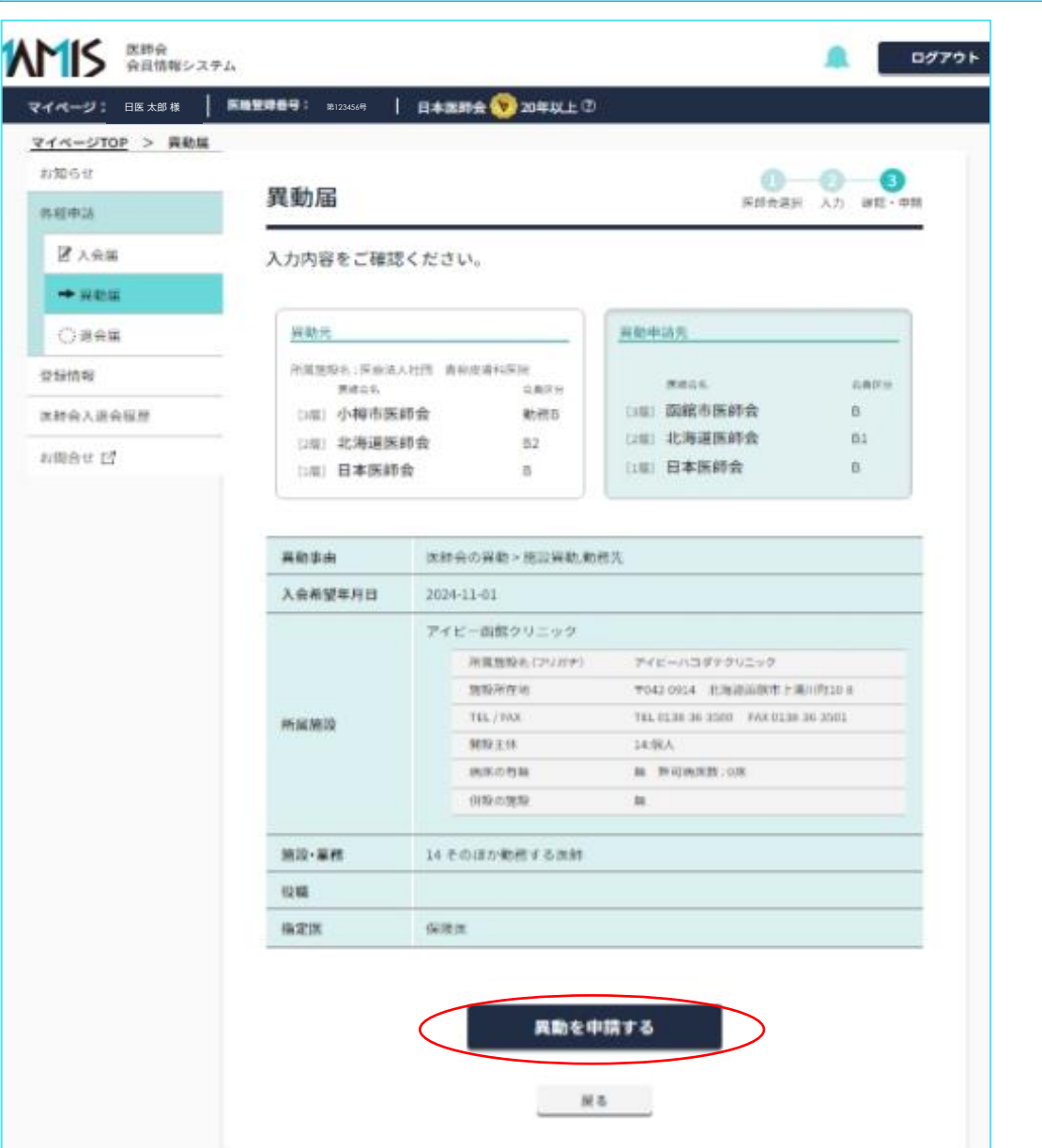

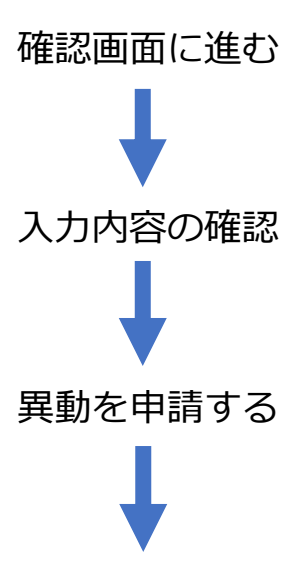

| 医師会 会員情報シス                                               | 74                                                                                                    | ログアウト                                            |
|----------------------------------------------------------|----------------------------------------------------------------------------------------------------|--------------------------------------------------|
| マイページ: BE XB #<br>マイページTOP > 異動届                         | 医籍登録番号: 第123456号   日本医師会 🍾 20年以上 ⑦                                                                                             |                                                  |
| お知らせ<br>各種申請                                             | 異動届<br><b>完了</b>                                                                                                    | <b>↓</b>                                         |
| <ul> <li>☑ 入会届</li> <li>→ 異動届</li> <li>○: 退会届</li> </ul> | <b>異動の申請を受付けました</b><br>※ 申請された各医師会で審査・承認後に完了となります。<br>※ 医師会事務局よりご連絡することがありますので、ご対応のほどよろしくお願いいたします。                             | 「MAMISで申請を受付けました」<br>の表示画面と登録メールアドレス<br>に確認メール送信 |
| 登録情報 医師会入退会履歴                                            | ご入力いただいたメールアドレスに確認メール(自動送信)をお送りしています。                                                                                          |                                                  |
| お問合せ 🖸                                                   | <1時間経過しても確認メールが届かない場合><br>・ ご入力いただいたメールアドレスに誤りがある可能性があります。もう一度ご入力ください。<br>・ ドメイン指定受信で「mamis.med.or.jp」からのメールを受信できるように設定してください。 |                                                  |
|                                                          | マイページTOPへ戻る                                                                                                    |                                                  |

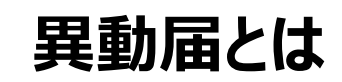

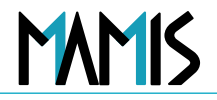

【異動届の申請が必要なもの】

医師会の異動

施設の異動

会員区分の変更

1. 医師会の異動(退会申請と入会申請)

2. 会員区分の変更(医師会の異動を伴わない変更)

## 異動届\_2.会員区分の変更(医師会の異動を伴わない変更)

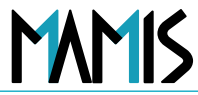

11

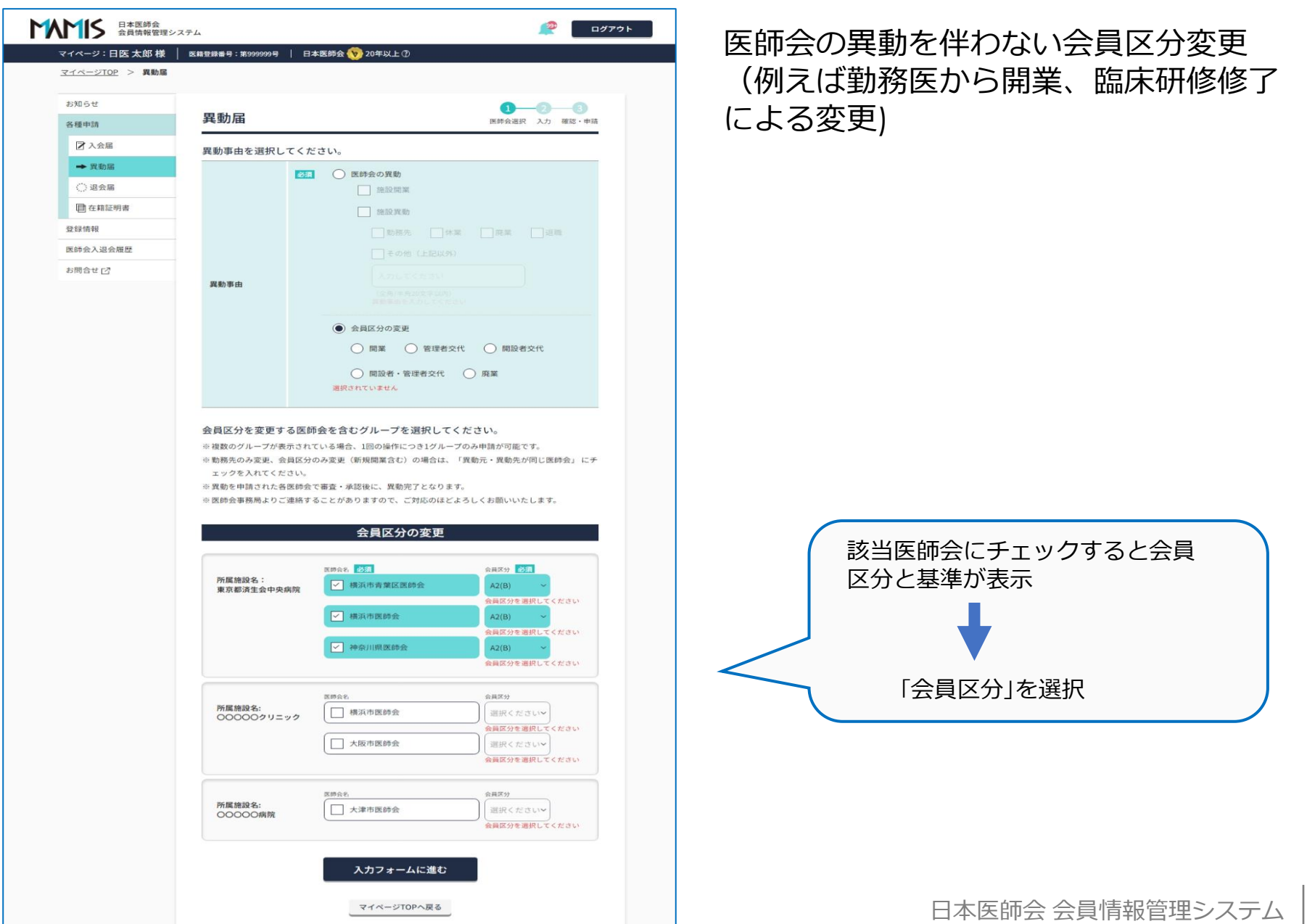

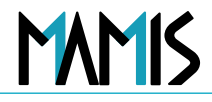

| お知らせ           |                                                                                                    |       | 0-0-0                                                                                                    |                |                                                                                                    |                                                                                                    |
|----------------|----------------------------------------------------------------------------------------------------|-------|----------------------------------------------------------------------------------------------------|----------------|----------------------------------------------------------------------------------------------------|----------------------------------------------------------------------------------------------------|
| 东框申请           | 異動届                                                                                                    |       | 医结会讲述 入力 建粒一中能                                                                                                    |                |                                                                                                    |                                                                                                    |
| ☑ 入会編          | 必要事項を入力し                                                                                                    | してくだい | žι,                                                                                                    |                |                                                                                                    |                                                                                                    |
| + ∺888         |                                                                                                    |       |                                                                                                    | ⋧⋵⋼⋲∊∊         |                                                                                                    |                                                                                                    |
| 〇道会議           | 14499884                                                                                                    | -     | 2024/11/01                                                                                                    | 布呈年月           | 日をカレンターカ                                                                                                    | り選                                                                                                    |
| 计值制            | A####/14                                                                                                    |       | (半舟入力)                                                                                                    |                |                                                                                                    |                                                                                                    |
| 会人进会际原         |                                                                                                    |       | 所以把設を送出                                                                                                    | 所属施設           | を選択                                                                                                    |                                                                                                    |
| 18# 1 <b>2</b> |                                                                                                    | -     | 米属施設保護が他にもありますので統計で入力してください                                                                                                    | <b>所</b> 尾 怖 評 | タの一部を入力す                                                                                                    | マト                                                                                                    |
|                |                                                                                                    |       | アイビー面盤クリニック 面裁市上浦川町10-8                                                                                                    | が周旭の           | で該当の医庭機問                                                                                                    | って                                                                                                    |
|                |                                                                                                    |       | ※売業務総長の一部を入力してください(総計一副)、(金方入力)<br>スパース発行り(半売/金方入力)で、(商品の一組を入力してください(細分)ー                                                                                                    | C1100          |                                                                                                    | で思                                                                                                    |
|                |                                                                                                    |       | a), (en.t.)                                                                                                    | I - J          | ロク ビキー ナわちい                                                                                                    |                                                                                                    |
|                |                                                                                                    |       | ○東定、もしくは上欄に登録がない施設                                                                                                    | 医隙機序           | 自治の衣示されない                                                                                                    | い場合                                                                                                    |
|                |                                                                                                    |       | 来定、もしくは上記に登録のない施設者                                                                                                    | 上欄(こを          | 診験かない施設]に                                                                                                    | ナエッ                                                                                                    |
|                | THE REAL PROPERTY AND INCOMENTAL PROPERTY AND INCOMENTAL PROPERTY AND INTENTY AND INTENTY AND INTENTE AND INTENTY AND INTENTE |       |                                                                                                    | ++ /++         | ウクロケザナイ                                                                                                    |                                                                                                    |
|                |                                                                                                    |       | () 自宅会員                                                                                                    | または日           | モ会貝タノをナエ                                                                                                    | シク                                                                                                    |
|                |                                                                                                    |       | ○ 自宅会員<br>府属務股外 (フリガナ) アイビーハコダチクリニック                                                                                                    | または目           | モ会貝タノをナエ                                                                                                    | <u>(+)</u>                                                                                                   |
|                |                                                                                                    |       | <ul> <li>○ 目宅会員</li> <li>※尾筋粉水 (フリガナ) アイビーハコダチウリニック</li> <li>脂粉汚作地 7042 0014 北海道品牌市上湯川町15 8</li> </ul>                                                                                                    | または目           | 七会貝タノをナエ<br>施設・業務を選択してください。(1つた                                                                                                    | (1)                                                                                                    |
|                |                                                                                                    |       | ○目宅会員         アイビーハコダチウリニック           施築施設率(フリガナ)         アイビーハコダチウリニック           建設所在地         ヤ042 0014         北海道政府市上場/(約1118)           TEL (FAX         TEL 0138 36 3000         FAX 0138 36 3901                                                                  | または目           | <ul> <li>七会員タノをナエ</li> <li>施設・業務を選択してください。(1つた<br/>診療所<br/>01開発意志は法人に人気が医療法人を含む</li> </ul>                                                                                                    | の<br>0 12 開設                                                                                                 |
|                |                                                                                                    |       | ○目宅会日         アイビーハンダックリニック           開税所作用         アイビーハンダックリニック           開税所作用         ア042 0014         出海道品牌市上湯川町118 8           TEL /FAX         TEL 0138 36 3500         FAX 0138 36 3501           開税支付         14/個人         14/個人                              | まには目           | <ul> <li>         ・ て会員タノをナエ         ・ 施設・業務を選択してください。(1つた         ・ 施設・業務を選択してください。(1つた         ・ 加限経または法人(-)人民師医療法人を含む         ・ 11、税務で管理者を遅なる民師         ・ 13 勤務する者で管理者の医師         ・         13 勤務する者で管理者の医師         ・         </li> </ul>                                                                                                    | (け)<br>の<br>012 開設<br>014 その)                                                                                |
|                |                                                                                                    |       | ○自宅会日           形蔵物粉((フリガナ)         アイビーハコダチウリニック           物粉作用         ア042 0014         北海道品間市上湯川市10 8           TEL (FAX         TEL 0138 36 3000         FAX 0138 36 3001           開設主目         14.版人           開放主目         数 形式物業数:0.00                          | まには目           | <ul> <li>七会貝タノをナエ</li> <li>施設・業務を選択してください。(1つた</li> <li>節療所</li> <li>11 例設者または法人(一人医師医療法人を含む<br/>代表者で管理者を握ねる医師</li> <li>13 勤務する者で管理者の医師</li> </ul>                                                                                                    | ックン<br>(け)<br>0 0 12 開設<br>0 14 その                                                                           |
|                |                                                                                                    |       | ○ 自宅会員           裕蔵筋粉毛 (フリガナ)         アイビーハコダサウリニック           放砂液化池         ヤ042 0014 北海道政府市上第川内1018           TEL (FAX         TEL 0138 36 3000 FAX 0138 36 3501           解放主体         14-RA           除水の有数         数 形式株式 (GR           解散点数         第               |                | <ul> <li>         ・ 【 会員タノをナエ         ・ 「 論設・業務を選択してください。(1つた         * 参療所         ・ 11 開設者または法人(一人民師医療法人を含む         ・ 11 代表者で管理者を並ねる医師         ・ 13 勤務する者で管理者の医師         ・         ・         ・</li></ul>                                                                                                    | ッソン<br>(け)<br>の 12 開設<br>(14 その)<br>(株式)                                                                     |
|                | 施設・編成                                                                                                    | 80    | ○ 目宅会員           裕晟筋粉糸(フリガナ)         アイビーハコダチウリニック           放砂汚作地         T042 0014         北海道政府上海川街10 8           14L (FAx         TEL0120 36 3000         FAX 0138 36 3501           開設主辞         14 保人           除水の有葉         第 市司株定数・0次           保険の開設         第 |                | 毛会貝タノをナエ         施設・業務を選択してください。(1つれ         施設・業務を選択してください。(1つれ         診療所         11 間設者または法人(一人医師医療法人を含む)         13 勤務する者で管理者を厳なる医師         病院(除く医育機関附属病院)         21 開設者または法人の代表者で管理者を兼ねる         23 勤務する者で管理者の医師                                                                                                    | <ul> <li>(け)</li> <li>(12 開設<br/>(代表<br/>) 14 その)</li> <li>(14 その)</li> <li>(22 開設<br/>(三) 24 その)</li> </ul> |
|                | 18522- <b>墨</b> 州                                                                                                    | 80    | ● 音ぞ会員       用薬物粉水、(フリガナ)     アイビーハコダチウリニック       施労/作用     ア042 0014     主加送加州市上湯/(町10.8       TEL (FAX     TEL 0138-36 3000     FAX 0138-36 3501       解放主体     14:個人       除水の市業     第 所可拘束数100条       (例外の放射     第                                                   |                | <ul> <li>         ・ て会員タノをナエ         ・ 施設・業務を選択してください。(1つれ         お療所         ・ 11 別設着または法人(A 医師医療法人を含む         ・ 11 代表者で管理者を連ねる医師         ・ 13 勤務する者で管理者の医師         ・ パス者で管理者の医師         ・ パス者で管理者の医師         ・ 21 開設者または法人の代表者で管理者を連ねる         ・ 21 開設者または法人の代表者で管理者を連ねる         ・ 21 開設者または法人の代表者で管理者を連ねる         ・ で言理者の医師         </li> <li>         ・ 23 勤務する者で管理者の医師         </li> <li>         ・ 23 勤務する者で管理者の医師         </li> </ul> | の         12 開設           の         12 代表           (14 その)           医師         24 その)                      |
|                | 10.70 - W-M                                                                                                    |       | ○ 音ぞ会員       附属筋粉糸(フリガナ)     アイビーハコダチウリニック       放砂汚形용     T042 0014       北海道前市上湯川町10.8       TEL (FAX     TEL 0139 36 3000       解放主体     14 (泉人       除水の有塩     加 市司株定数」0余       保設の放牧     抽       配数     14 そのほか動産する医師                                               |                | <ul> <li>七会貝タノをナエ</li> <li>施設・業務を選択してください。(1つた</li> <li>加限者または法人(一人区時医療法人を含む)</li> <li>11 間設者または法人(一人区時医療法人を含む)</li> <li>13 勤務する者で管理者を返ねる医師</li> <li>13 勤務する者で管理者の医師</li> <li>21 開設者または法人の代表者で管理者を兼ねる</li> <li>23 勤務する者で管理者の医師</li> <li>医育機関附属の病院</li> </ul>                                                                                                    | <ul> <li>・・・・・・・・・・・・・・・・・・・・・・・・・・・・・・・・・・・・</li></ul>                                                      |

鈬

該当の医療機関名が表示 髬択

合は[未定、もしくは ックして施設名を入力

|           | 施設・業務を選択してください。(1つだけ)                        |                                                                  | CLOSE     |
|-----------|----------------------------------------------|------------------------------------------------------------------|-----------|
|           | 診療所                                          |                                                                  | î.        |
|           | ○ 11 開設者または法人(一人医師医療法人を含む)の<br>代表者で管理者を兼ねる医師 | <ul> <li>12 開設者または法人(一人医師医療法人を含む)の<br/>代表者で管理者を兼ねない医師</li> </ul> | >         |
|           | ○ 13 勤務する者で管理者の医師                            | ○ 14 そのほか勤務する医師                                                  |           |
|           | 病院(除く医育機関附属病院)                               |                                                                  |           |
|           | 21 開設者または法人の代表者で管理者を兼ねる医師                    | 22 開設者または法人の代表者で管理者を兼ねな<br>医師                                    | 10        |
|           | ○ 23 勤務する者で管理者の医師                            | ○ 24 そのほか勤務する医師                                                  |           |
|           | 医育機関附属の病院                                    |                                                                  |           |
|           |                                              | <b>送択</b>                                                        |           |
| ─<br>施設・i | 業務は選択ボタンな                                    | を押下すると選択                                                         | <br>で肢が表示 |
|           |                                              |                                                                  |           |
|           | 該当にチェック国                                     | □して「選択」                                                          |           |
|           | 日本医師                                         | 会 会員情報管理                                                         | システム      |

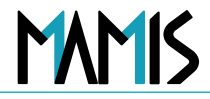

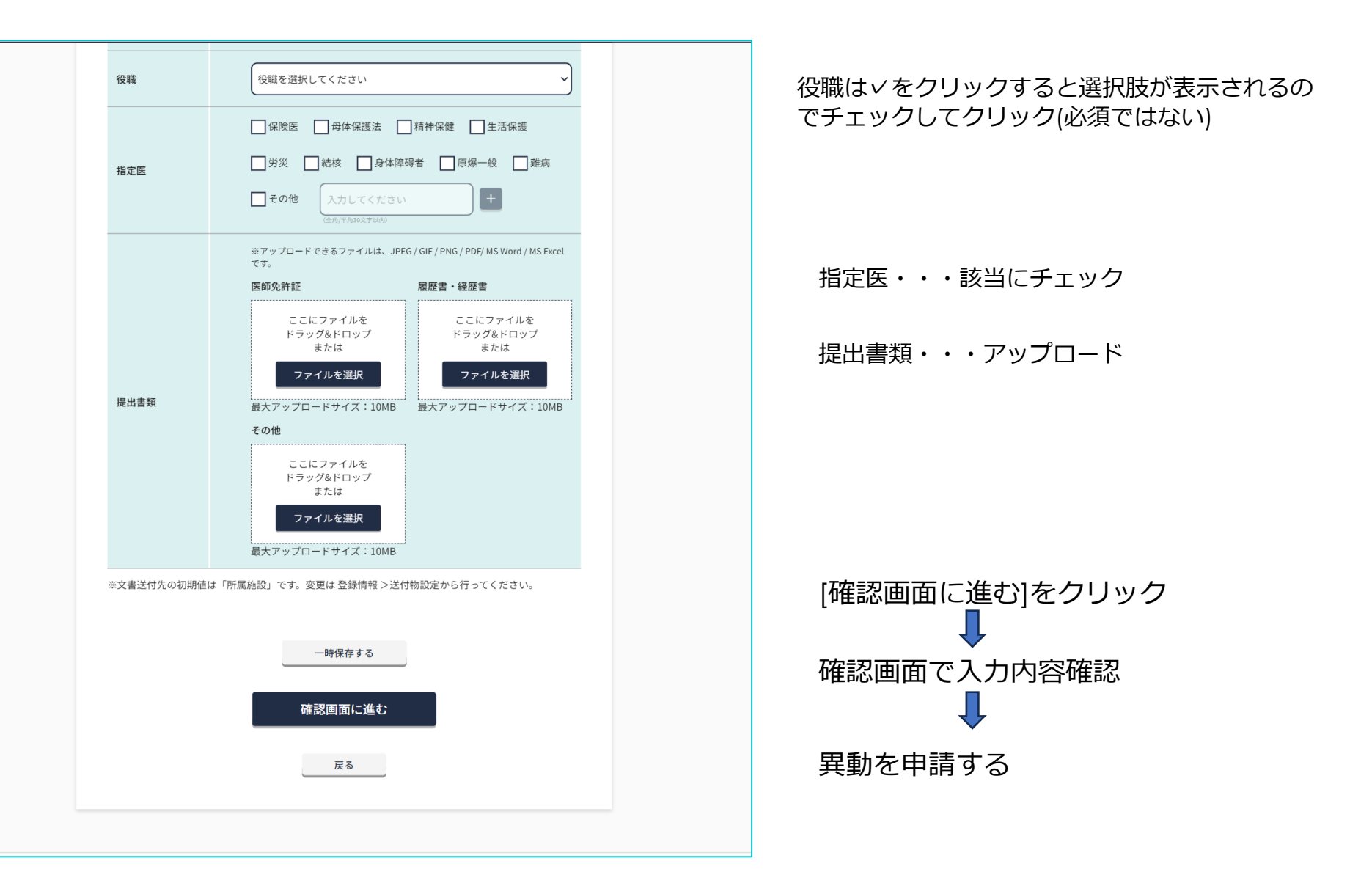

### 以上、異動届の流れになります

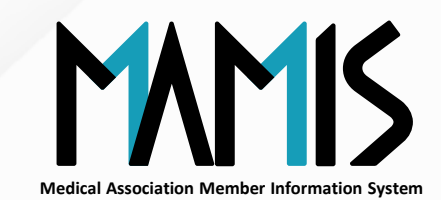

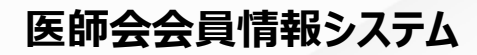

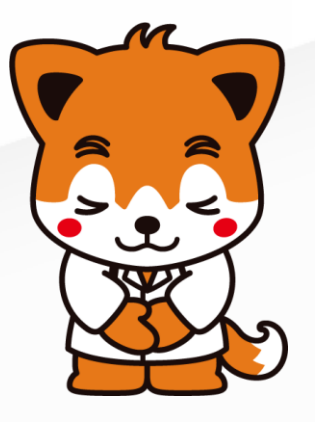